# Introducción a Python usando Notebooks en ArcGIS Pro

()

EDICIÓN ESTUDIANTE

# Ejercicio

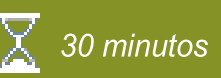

# Usando Python para acceder a datos geográficos

En este módulo revisaremos como mediante Python y Notebooks en ArcGIS Pro permiten acceder a Datos Geográficos. En este emocionante viaje, exploraremos cómo utilizar el poderoso lenguaje de programación Python para trabajar con datos geográficos y geoespaciales en ArcGIS Pro. La capacidad de manipular y analizar datos geográficos es fundamental en el campo de la SIG (Sistemas de Información Geográfica) y en diversas aplicaciones, Python, con su amplia gama de bibliotecas y herramientas, se ha convertido en una herramienta esencial para profesionales y entusiastas que trabajan con datos geoespaciales.

En este ejercicio, usted realizara las siguientes tareas:

- Crear notebooks usando ArcGIS Pro.
- Escribir líneas de comando en python para acceder y visualizar datos geográficos.

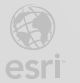

Lección 1

# Paso 1: Abra un Notebook de Python en ArcGIS Pro

- a. Abra ArcGIS Pro.
- b. Cree un nuevo Proyecto con una plantilla de mapa y nómbrelo "Notebooks\_IDU".
- c. Diríjase a la pestaña Análisis (Analyisis).
- d. Haga clic en el botón Python y seleccione Notebooks.
- e. Se creará un nuevo Notebook, aquí podrá escribir código Python en cada una de las celdas, lo primero que realizará será importar las librerías que se usarán en este ejercicio. Para ello podrá guiarse de la siguiente imagen:

|  | <pre>import arcpy import pandas as pd import matplotlib.pyplot as plt from matplotlib.pyplot import figure</pre> |
|--|----------------------------------------------------------------------------------------------------|
|  |                                                                                                    |

Una "librería" en programación es un conjunto de funciones y herramientas predefinidas que los programadores pueden utilizar para realizar tareas comunes sin tener que escribir código desde cero.

- f. Una vez escriba el código de la anterior imagen, haga clic en el botón Ejecutar (Run)
   o Shift + Enter para ejecutar la primera línea de código.
- g. Ahora usted va a declarar una variable que contenga el Shapefile con el cual se va a trabajar, para declarar escriba en la siguiente celda el código:

ciclo\_ruta = r"D:\Documentos\ciclorruta\Ciclorruta.shp"

Si la ruta del Shapefile es distinta dentro de su equipo modifíquela en la línea de código.

h. Luego ejecute la celda con el comando Shift + Enter.

# Paso 2: Examine las propiedades de la capa

 a. Escriba la siguiente línea de código para ver el tipo de elemento geométrico que vamos a manipular.

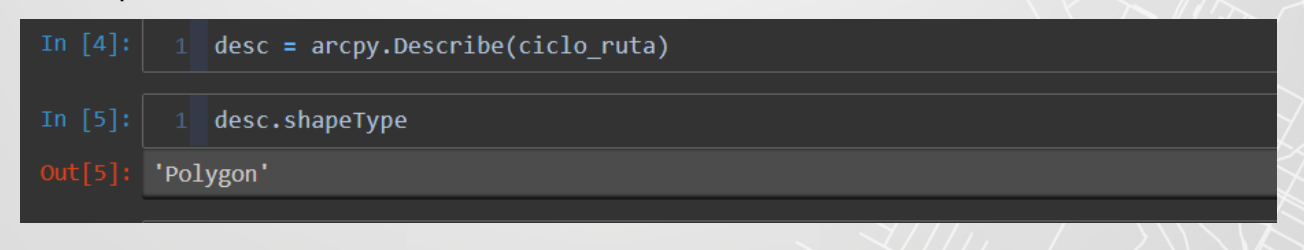

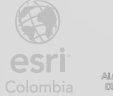

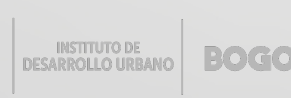

 b. Para visualizar el sistema de coordenadas que tiene la capa ejecute la siguiente línea de código.

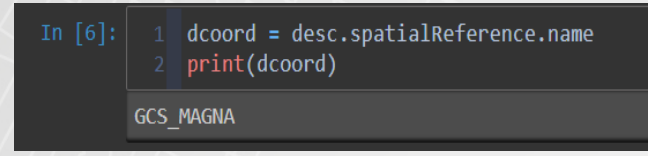

# Paso 3: Convierta el shapefile a un dataframe

a. Ahora, convertirá el Shapefile a una tabla de Excel usando la función de la librería ArcPy
 Table to Excel. Para ello haga uso de la siguiente línea de código, adaptando la ruta a su equipo:

ciclo\_ruta\_xlsx = r"D:\Documentos\cicloruta\_xlsx.xls"

salida = arcpy.TableToExcel\_conversion(ciclo\_ruta, ciclo\_ruta\_xlsx)

Un "DataFrame" es una estructura de datos tabular utilizada en programación y análisis de datos.

b. Ahora usará la librería **Pandas** para acceder al libro de Excel creado anteriormente y convertirá a DataFrame esa tabla, en la siguiente imagen puede encontrar los comandos para crear el Dataframe y la visualizar los datos de la tabla.

| In [9]:  | 1 df_ciclo_ruta = pd.read_excel(ciclo_ruta_xlsx) |     |            |           |          |            |              |  |
|----------|--------------------------------------------------|-----|------------|-----------|----------|------------|--------------|--|
| In [10]: | 1 df_ciclo_ruta.head()                           |     |            |           |          |            |              |  |
| Out[10]: |                                                  | FID | CicTSuperf | CicCodigo | CicCIV   | SHAPE_Leng | SHAPE_Area   |  |
|          | 0                                                | 0   | 2          | 34013476  | 7009283  | 0.000129   | 9.796160e-10 |  |
|          | 1                                                | 1   | 4          | 35003046  | 13001032 | 0.002548   | 3.222010e-08 |  |
|          | 2                                                | 2   | 2          | 35003047  | 10010469 | 0.003033   | 2.232427e-08 |  |
|          | 3                                                | 3   | 2          | 35003096  | 12002289 | 0.000248   | 2.611396e-09 |  |
|          | 4                                                | 4   | 2          | 34011616  | 12003236 | 0.001754   | 2.391483e-08 |  |
|          |                                                  |     |            |           |          |            |              |  |

c. Si necesita visualizar la información del DataFrame, use el método .info(), así podrá ver un resumen de los campos que componen la tabla y el tipo de dato que almacena cada uno de ellos.

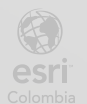

| In [11]: |                                                                                                    | df_ciclo_ru   | ta.info()      |         |  |  |  |
|----------|----------------------------------------------------------------------------------------------------|---------------|----------------|---------|--|--|--|
|          | <class 'pandas.core.frame.dataframe'=""><br/>RangeIndex: 5659 entries, 0 to 5658<br/>Data columns (total 6 columns):</class> |               |                |         |  |  |  |
|          | #                                                                                                    | Column        | Non-Null Count | Dtype   |  |  |  |
|          |                                                                                                    |               |                |         |  |  |  |
|          |                                                                                                    | FID           | 5659 non-null  | int64   |  |  |  |
|          | 1                                                                                                    | CicTSuperf    | 5659 non-null  | int64   |  |  |  |
|          | 2                                                                                                    | CicCodigo     | 5659 non-null  | int64   |  |  |  |
|          | 3                                                                                                    | CicCIV        | 5659 non-null  | int64   |  |  |  |
|          | 4                                                                                                    | SHAPE_Leng    | 5659 non-null  | float64 |  |  |  |
|          | 5                                                                                                    | SHAPE_Area    | 5659 non-null  | float64 |  |  |  |
|          | dtypes: float64(2), int64(4)                                                                                                 |               |                |         |  |  |  |
|          | memor                                                                                                    | ry usage: 20. | J14 KD         |         |  |  |  |

d. Para generar una lista con todos los nombres de las columnas o campos de la tabla use la función list() junto al método .columns como se muestra en la siguiente imagen:

| In [13]:       1       list(df_ciclo_ruta.columns)         Out[13]:       ('FID', 'CicTSuperf', 'CicCodigo', 'CicCIV', 'SHAPE_Leng', 'SHAPE_Area']         In [14]:       1       df_ciclo_ruta.head()         Out[14]:       I       cicTSuperf       CicCodigo       CicCIV       SHAPE_Leng       SHAPE_Area         0       0       2       34013476       7009283       0.000129       9.796160e-10         1       1       4       35003046       13001032       0.002548       3.222010e-08         2       2       2       35003047       10010469       0.003033       2.232427e-08         3       3       2       35003096       12002289       0.000248       2.611396e-09         4       4       2       34011616       12003236       0.001754       2.391483e-08 |          |                                                                             |     |            |           |          |            |              |  |  |
|----------------------------------------------------------------------------------------------------|----------|-----------------------------------------------------------------------------|-----|------------|-----------|----------|------------|--------------|--|--|
| Out[13]:       ['FID', 'CicTSuperf', 'CicCodigo', 'CicCIV', 'SHAPE_Leng', 'SHAPE_Area']         In [14]:       1       df_ciclo_rutabed()         Out[14]:       1       cicTSuperf       CicCodigo       CicCIV       SHAPE_Leng       SHAPE_Area         0       0       2       34013476       7009283       0.000129       9.796160e-10         1       1       4       35003046       13001032       0.002548       3.222010e-08         2       2       2       35003047       10010469       0.003033       2.232427e-08         3       3       2       35003096       12002289       0.000248       2.611396e-09         4       4       2       34011616       1200326       0.001754       2.391483e-08                                                               | In [13]: | 1 list(df_ciclo_ruta.columns)                                               |     |            |           |          |            |              |  |  |
| In [14]:Idf_ciclo_rut=head()Out[14]:FIDCicTSuperiCicCodigoCicCIVSHAPE_LengSHAPE_Area0023401347670092830.0001299.796160e-1011435003046130010320.0025483.222010e-0822235003047100104690.0030332.232427e-0833235003096120022890.0002482.611396e-0944234011616120032360.0017542.391483e-08                                                                                                    |          | ]: ['FID', 'CicTSuperf', 'CicCodigo', 'CicCIV', 'SHAPE_Leng', 'SHAPE_Area'] |     |            |           |          |            |              |  |  |
| Port[14]:         FID         CicTSuperl         CicCOdigo         CicCIV         SHAPE_Leng         SHAPE_Area           0         0         0         2         34013476         7009283         0.0001290         9.796160e-100           1         1         4         35003046         13001032         0.002548         3.222010e-08           2         2         2         35003047         1001046         0.003033         2.232427e-08           3         3         2         35003096         12002289         0.000248         2.611396e-09           4         4         2         34011616         1200326         0.001754         2.391483e-08                                                                                                    | In [14]: | [14]: 1 df_ciclo_ruta.head()                                                |     |            |           |          |            |              |  |  |
| 0023401347670092830.0001299.796160e-1011435003046130010320.0025483.222010e-0822235003047100104690.0030332.232427e-0833235003096120022890.0002482.611396e-0944234011616120032360.0017542.391483e-08                                                                                                    |          |                                                                             | FID | CicTSuperf | CicCodigo | CicCIV   | SHAPE_Leng | SHAPE_Area   |  |  |
| 11435003046130010320.0025483.222010e-0822235003047100104690.0030332.232427e-0833235003096120022890.0002482.611396e-0944234011616120032360.0017542.391483e-08                                                                                                    |          | 0                                                                           | 0   | 2          | 34013476  | 7009283  | 0.000129   | 9.796160e-10 |  |  |
| 2       2       2       35003047       10010469       0.003033       2.232427e-08         3       3       2       35003096       12002289       0.000248       2.611396e-09         4       4       2       34011616       12003236       0.001754       2.391483e-08                                                                                                    |          | 1                                                                           | 1   | 4          | 35003046  | 13001032 | 0.002548   | 3.222010e-08 |  |  |
| 3       3       2       35003096       12002289       0.000248       2.611396e-09         4       4       2       34011616       12003236       0.001754       2.391483e-08                                                                                                    |          | 2                                                                           | 2   | 2          | 35003047  | 10010469 | 0.003033   | 2.232427e-08 |  |  |
| <b>4</b> 4 2 34011616 12003236 0.001754 2.391483e-08                                                                                                    |          | 3                                                                           | 3   | 2          | 35003096  | 12002289 | 0.000248   | 2.611396e-09 |  |  |
|                                                                                                    |          | 4                                                                           | 4   | 2          | 34011616  | 12003236 | 0.001754   | 2.391483e-08 |  |  |

 e. Para generar un resumen con las estadísticas descriptivas de los campos con datos cuantitativos que tiene el DataFrame que creamos use el método .describe().

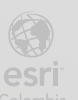

BOGOT

| In [15]: | <pre>[15]: 1 df_ciclo_ruta.describe()</pre> |             |             |              |              |             |              |  |
|----------|---------------------------------------------|-------------|-------------|--------------|--------------|-------------|--------------|--|
|          |                                             | FID         | CicTSuperf  | CicCodigo    | CicCIV       | SHAPE_Leng  | SHAPE_Area   |  |
|          | count                                       | 5659.000000 | 5659.000000 | 5.659000e+03 | 5.659000e+03 | 5659.000000 | 5.659000e+03 |  |
|          | mean                                        | 2829.000000 | 1.999470    | 2.880315e+07 | 9.039590e+06 | 0.001424    | 1.544283e-08 |  |
|          | std                                         | 1633.756918 | 0.445114    | 1.081794e+07 | 5.073914e+06 | 0.001306    | 1.848808e-08 |  |
|          | min                                         | 0.000000    | 1.000000    | 1.432920e+05 | 0.000000e+00 | 0.000099    | 4.825460e-10 |  |
|          | 25%                                         | 1414.500000 | 2.000000    | 2.413739e+07 | 7.007844e+06 | 0.000617    | 5.708484e-09 |  |
|          | 50%                                         | 2829.000000 | 2.000000    | 3.401172e+07 | 9.003744e+06 | 0.001058    | 1.039452e-08 |  |
|          | 75%                                         | 4243.500000 | 2.000000    | 3.401348e+07 | 1.200037e+07 | 0.001781    | 1.836080e-08 |  |
|          | max                                         | 5658.000000 | 5.000000    | 3.500351e+07 | 9.104250e+07 | 0.015968    | 4.165671e-07 |  |

# Paso 4: Cree una función para convertir datos

a. Como se pudo observar en pasos anteriores el campo CicTSuperf, que corresponde al tipo de superficie de las ciclorrutas, es un dato numérico, ahora lo convertiremos a tipo texto para trabajarlo como un dato cualitativo.

Para esto crearemos una función en Python que se llamará **número\_a\_texto** con esta capacidad, use el siguiente código para crear la función:

#### def numero\_a\_texto(numero):

#### return str(numero)

b. A continuación, aplicará la función creada a la columna del DataFrame CicTSuperf usando lambda, que es una forma sencilla de hacer llamados de funciones en Python, puede guiarse observando el código de la siguiente imagen:

|                       | <pre>1 def numero_a_texto(numero):<br/>2 return str(numero)<br/>3 df_ciclo_ruta['CicTSuperf'] = df_ciclo_ruta['CicTSuperf'].apply(lambda x: numero_a_texto(x))</pre>                                                                                                    |
|-----------------------|----------------------------------------------------------------------------------------------------|
|                       | 1 df_ciclo_ruta.info()                                                                                                    |
| ،<br>۶<br>۲<br>۲<br>۲ | <pre><class 'pandas.core.frame.dataframe'=""> RangeIndex: 5659 entries, 0 to 5658 Data columns (total 6 columns):     # Column Non-Null Count Dtype 0 FID 5659 non-null int64 1 CicTSuperf 5659 non-null object 2 CicCodigo 5659 non-null int64 3 CicCIV 5659 non-null int64 4 SHAPE_Leng 5659 non-null float64 5 SHAPE_Area 5659 non-null float64 dtypes: float64(2), int64(3), object(1) memory usage: 265.4+ KB</class></pre> |

**c.** Una vez convertido el tipo de dato del campo **CicTSuperf**, visualizaremos la longitud de las ciclorrutas según el tipo de superficie, guardando esta información en un

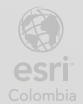

DataFrame nuevo. Observe la siguiente imagen y así podrá crear la nueva tabla con el resumen de la información.

|          |   | df_agupad<br>df_agupad<br>df_agupad | dos_Tab = df_<br>dos_Tab = df_<br>dos_Tab | <pre>ciclo_ruta.groupby(['CicTSuperf'])['SHAPE_Leng'].sum().reset_index() _agupados_Tab.sort_values(by = 'SHAPE_Leng', ascending=False)</pre> |
|----------|---|-------------------------------------|-------------------------------------------|----------------------------------------------------------------------------------------------------|
| out[18]: |   | CicTSuperf                          | SHAPE_Leng                                |                                                                                                    |
|          | 1 | 2                                   | 7.319289                                  |                                                                                                    |
|          | 0 |                                     | 0.501383                                  |                                                                                                    |
|          | 3 | 4                                   | 0.088117                                  |                                                                                                    |
|          | 4 |                                     | 0.079529                                  |                                                                                                    |
|          | 2 | 3                                   | 0.069889                                  |                                                                                                    |

# Paso 5: Creación de gráficos

a. Para crear gráficos desde Notebooks se usará la librería Matplotlib especializada en la generación de salidas graficas en Python. Primero generaremos un gráfico de barras visualizando la información obtenida en el paso anterior.

Para obtener el grafico de barras es necesario definir cuál será el dato categórico y el dato cuantitativo que será usado, en este caso son **CicTsuperf** y **SHAPE\_Leng** respectivamente. Use la siguiente imagen como referencia para crear el gráfico.

| <pre>%matplotlib inline plt.figure(figsize=(32, 10), dpi=80) plt.bar(df_agupados_Tab['CicTSuperf'],df_agupados_Tab['SHAPE_Leng'], label = 'Tipo Superficie') plt.title ('Longitud ciclo ruta segun superficie', fontsize = 26 ) plt.xticks(fontsize = 16 , rotation = 90) plt.yticks(fontsize = 16 ) plt.show()</pre> |   |      |                              |          |   |  |  |  |
|----------------------------------------------------------------------------------------------------|---|------|------------------------------|----------|---|--|--|--|
|                                                                                                    |   | L    | ongitud ciclo ruta segun sur | perficie |   |  |  |  |
| 7                                                                                                    |   |      |                              |          |   |  |  |  |
| 6                                                                                                    |   |      |                              |          |   |  |  |  |
| 5                                                                                                    |   |      |                              |          |   |  |  |  |
| 4                                                                                                    |   |      |                              |          |   |  |  |  |
| 3.                                                                                                    |   |      |                              |          |   |  |  |  |
| 2                                                                                                    |   |      |                              |          |   |  |  |  |
| 1                                                                                                    |   |      |                              |          |   |  |  |  |
| 0                                                                                                    | 2 | ri - | 4                            | 'n       | m |  |  |  |

b. Para generar un gráfico circular o gráfico de torta a partir de la misma información que se encuentra en el gráfico de barras y así poder visualizar la proporción de la longitud de las vías según su superficie, utilizaremos el siguiente código:

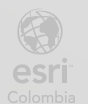

|  | labels_pie = df_agupados_Tab['CicTSuperf']                            |
|--|-----------------------------------------------------------------------|
|  | <pre>plt.pie(df_agupados_Tab['SHAPE_Leng'],</pre>                     |
|  | labeldistance = 1.5,                                                  |
|  | startangle = 0,                                                       |
|  | shadow = True,                                                        |
|  | rotatelabels = True,                                                  |
|  | radius = 1.5)                                                         |
|  | #plt.subplot2grid((1,2),(0,0), colspan = 1)                           |
|  | <pre>plt.legend(title = 'Longitud ciclo ruta segun superficie',</pre> |
|  | title_fontsize = 'xx-large',                                          |
|  | labels = labels_pie,                                                  |
|  | <pre>bbox_to_anchor = (1.45,1),</pre>                                 |
|  | fontsize ='x-large'                                                   |
|  |                                                                       |
|  |                                                                       |
|  | plt.draw()                                                            |
|  | plt.show()                                                            |
|  |                                                                       |

 c. Al ejecutar la anterior celda de código obtendrá el siguiente grafico circular:

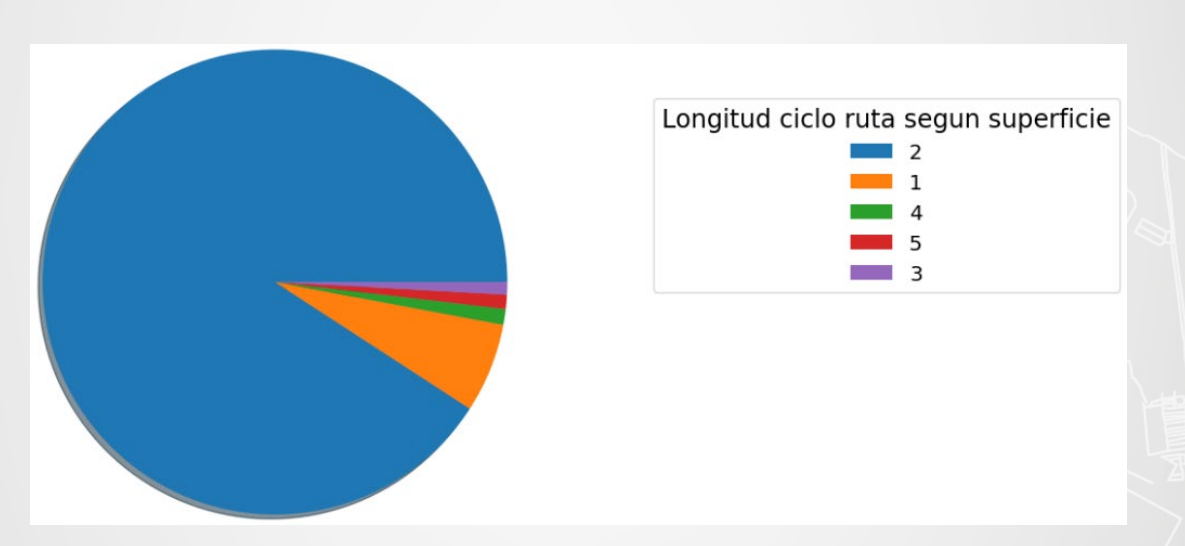

Observe que la generación de gráficos con Python en un Notebook permite configurar las características propias de los elementos del gráfico, así como las características complementarias de las etiquetas de los ejes, títulos, leyendas, tipos y tamaños de letra, entre otros.

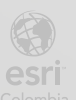

# Paso 6: Consultas y exportación de resultados

a. Con los DataFrame también es posible hacer consultas para extraer información específica a partir de los datos de una o varias columnas. En esta ocasión será extraída únicamente la información del DataFrame cuyo tipo de superficie de la ciclorruta sea 1, para generar el DataFrame con esta condición use las siguientes líneas de código y ejecútelo.

| <pre>In [24]: 1 superficie_1 = d 2 superficie_1.hea 3</pre> | <pre>superficie_1 = df_ciclo_ruta[df_ciclo_ruta['CicTSuperf'] == '1'] superficie_1.head()</pre> |         |            |              |  |  |  |  |  |
|-------------------------------------------------------------|-------------------------------------------------------------------------------------------------|---------|------------|--------------|--|--|--|--|--|
| Out[24]: FID CicTSuperf C                                   | CicCodigo                                                                                       | CicCIV  | SHAPE_Leng | SHAPE_Area   |  |  |  |  |  |
| <b>213</b> 213 1 3                                          | 34013205                                                                                        | 8001672 | 0.002741   | 3.341577e-08 |  |  |  |  |  |
| <b>302</b> 302 <b>1</b> 3                                   | 34012891                                                                                        | 5002311 | 0.000331   | 2.255409e-09 |  |  |  |  |  |
| <b>304</b> 304 <b>1</b> 3                                   | 34012899                                                                                        | 5008378 | 0.000656   | 4.855455e-09 |  |  |  |  |  |
| <b>306</b> 306 <b>1</b> 3                                   | 34012896                                                                                        | 5002289 | 0.000589   | 4.089827e-09 |  |  |  |  |  |
| <b>319</b> 319 1 3                                          | 34011227                                                                                        | 9001570 | 0.001170   | 1.119736e-08 |  |  |  |  |  |

 El DataFrame generado debe tener menos registros, usted lo puede verificar usando el método .info().

| In [25]:  | <pre>1 superficie_1.info()</pre>                                             |                                                                                                    |                                                                                                    |                                                                            |  |  |  |  |
|-----------|------------------------------------------------------------------------------|----------------------------------------------------------------------------------------------------|----------------------------------------------------------------------------------------------------|----------------------------------------------------------------------------|--|--|--|--|
| 111 [23], | ⊥<br><cla<br>Int6<br/>Data<br/>#<br/><br/>0<br/>1<br/>2<br/>3<br/>4</cla<br> | superficie<br>ss 'pandas.c<br>4Index: 346<br>columns (to<br>Column<br><br>FID<br>CicTSuperf<br>CicCodigo<br>CicCIV | ore.frame.DataFr<br>entries, 213 to<br>tal 6 columns):<br>Non-Null Count<br>346 non-null<br>346 non-null<br>346 non-null<br>346 non-null<br>346 non-null | ame'><br>5645<br>Dtype<br><br>int64<br>object<br>int64<br>int64<br>floot64 |  |  |  |  |
|           | 4                                                                            | SHAPE_Leng                                                                                                    | 346 non-null                                                                                                    | T10at64                                                                    |  |  |  |  |
|           | 5                                                                            | SHAPE_Area                                                                                                    | 346 non-null                                                                                                    | +10at64                                                                    |  |  |  |  |
|           | dtypes: float64(2), int64(3), object(1)                                      |                                                                                                    |                                                                                                    |                                                                            |  |  |  |  |
|           | memo                                                                         | ry usage. 10                                                                                                    | JT KD                                                                                                    |                                                                            |  |  |  |  |

c.Los resultados del DataFrame que cumple con la condición los puede exportar en distintos formatos como csv, xls, xlsx, incluso como Shapefile si este DataFrame tiene

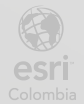

la componente geográfica (Coordenadas). En este caso será exportado como un csv, para realizarlo use como guía la siguiente imagen:

26]: 1 # podemos exportar el resultado de la agrupación a excel o a csv
2 superficie\_1.to\_csv(r'D:\ncaro\OneDrive - Esri NOSA\Escritorio\idu\consulta.csv', index = True ,e

# Paso 7: Aplique herramientas de geoprocesamiento usando python

a. Aplicaremos ahora funciones de geoprocesamiento usando la librería Arcpy, esta es la librería de ArcGIS que contiene todas las herramientas de geoprocesamiento, haremos uso de la herramienta Buffer directamente en la capa Ciclorruta, observe la siguiente imagen y use como referencia el código:

En el código de ejemplo es posible acceder a la capa "Ciclorruta" de esta manera cargándola previamente al proyecto en el cual se está trabajando, usted también puede realizarlo recurriendo a la variable ciclo\_ruta anteriormente definida con el mismo Shapefile.

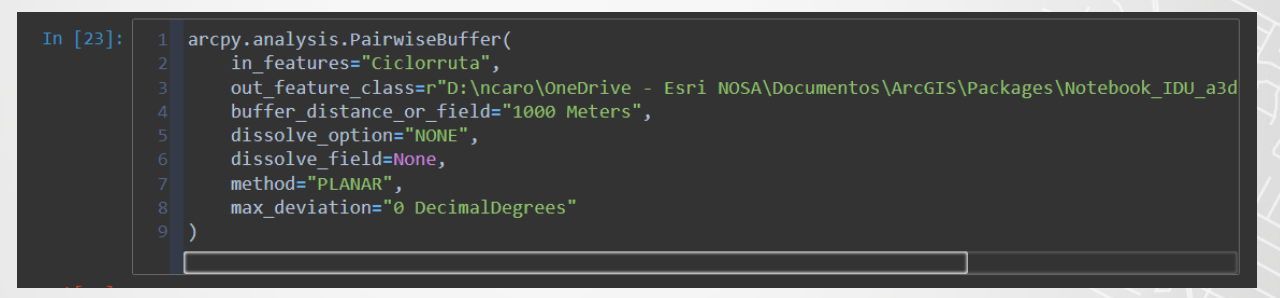

- b. Ejecute la celda donde escribió el código para aplicar la herramienta buffer con la configuración realizada.
- c. Finalmente, para revisar el resultado haga clic en la pestaña mapa y visualizará la nueva capa generada a partir de la ejecución de la herramienta, en esta evidenciará los círculos que definen el área de influencia (Buffer) dada por la distancia ingresada para cada ciclorruta que se encuentra en el Shapefile de entrada.
- d. Guarde el proyecto de ArcGIS Pro.

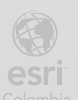

Bogotá I (1) 650 1550 I Cll. 90 # 13 - 40 Esri.co Copyright © 2022 Esri Colombia. Todos los derechos reservados.

#### Más información:

En Colombia: entrenamiento@esri.co https://esri.co/entrenamiento/cursos/

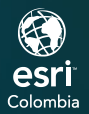

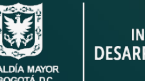

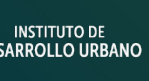

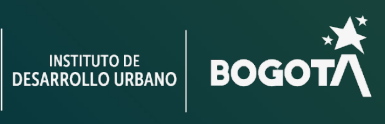

()

2